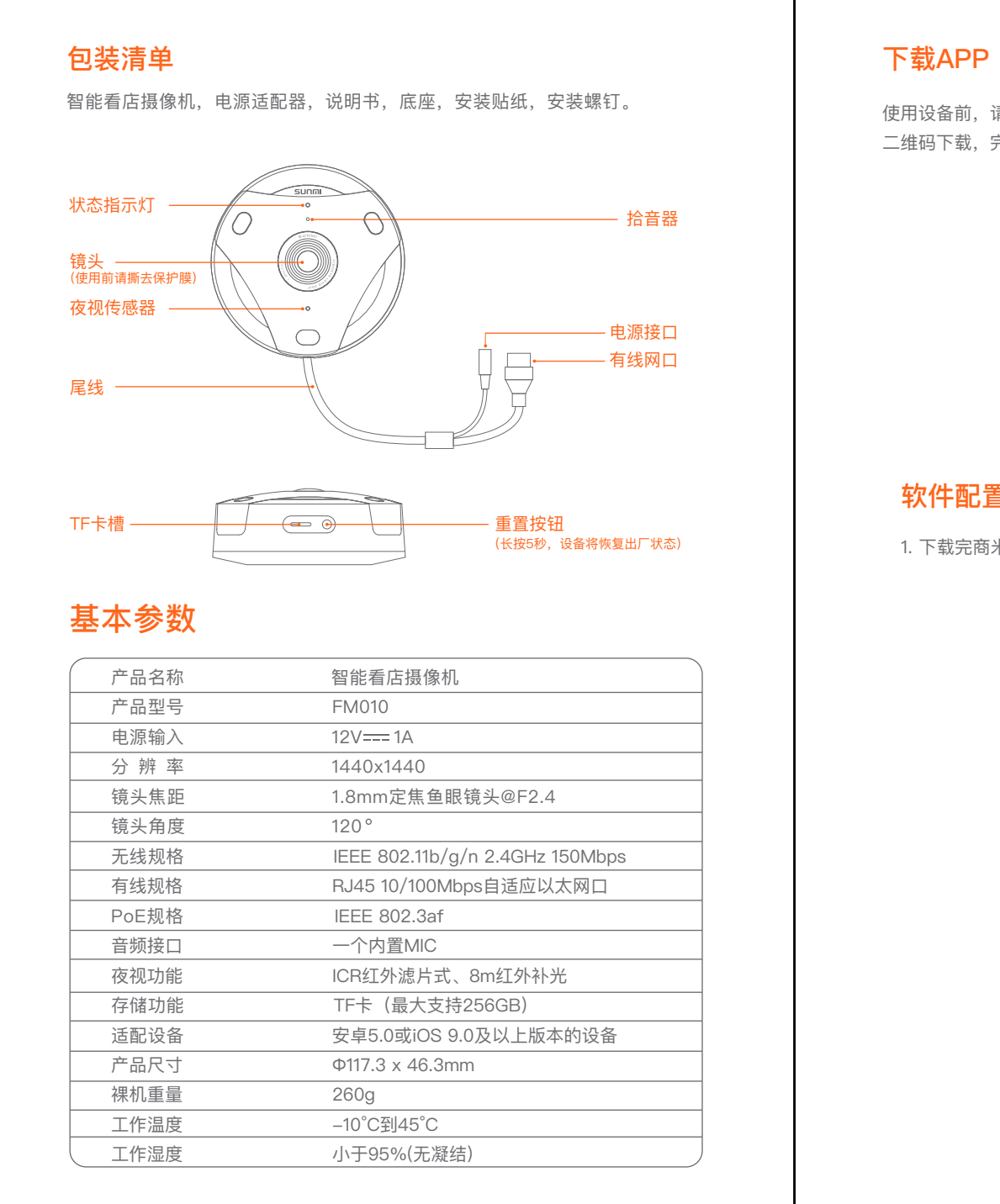

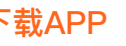

使用设备前,请用手机通过腾讯应用宝/App Store搜索"商米助手"或扫描以下 二维码下载,完成用户注册。

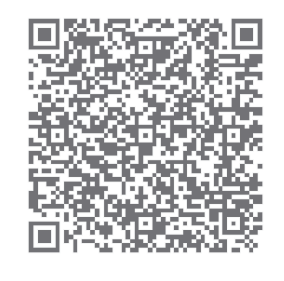

### 软件配置

1. 下载完商米助手后,请注册并登录,然后点击页面底部菜单的【设备】。

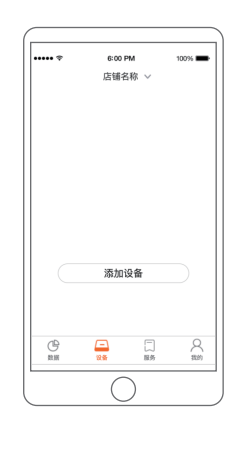

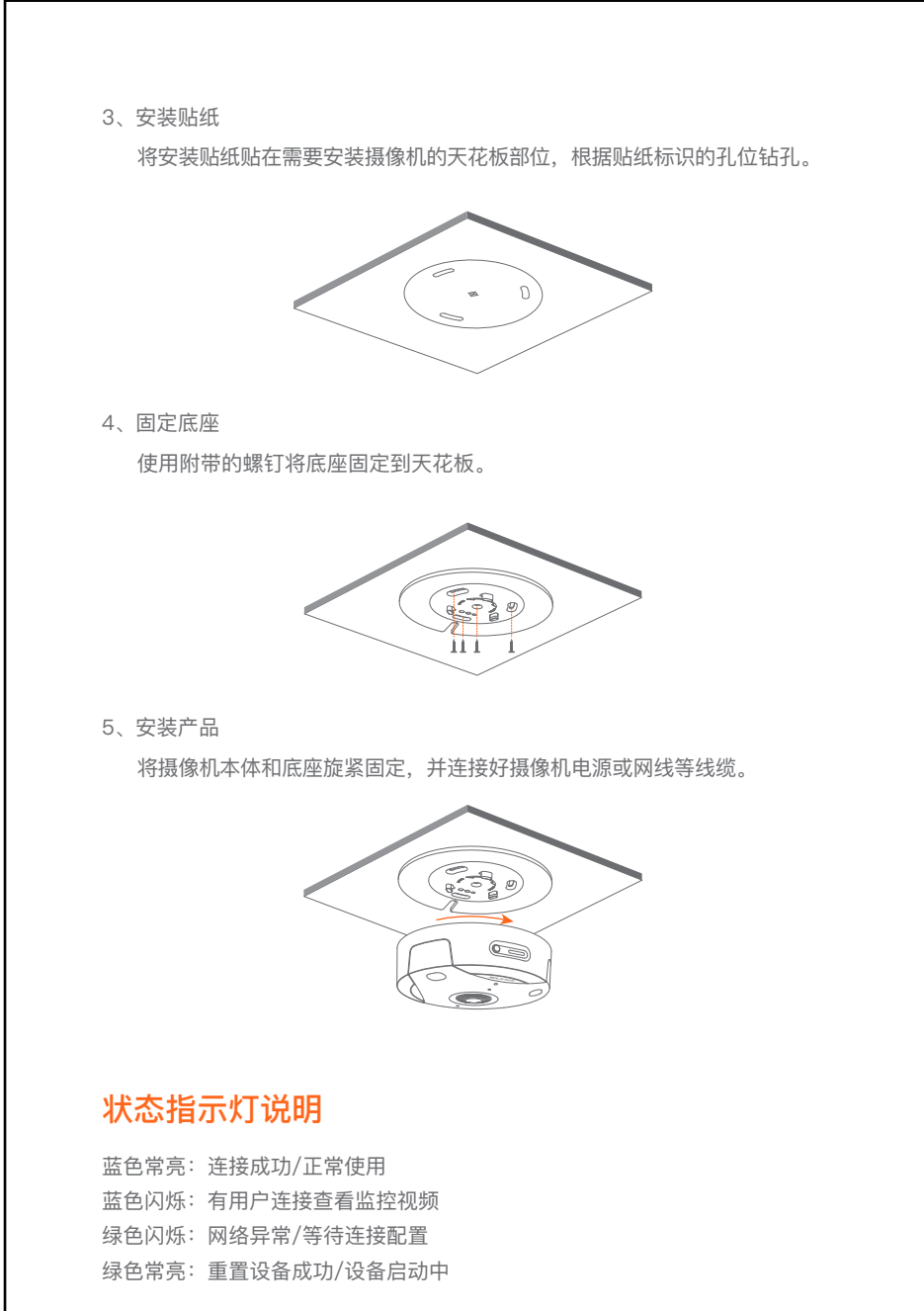

# 使用场景

用于室内场景,吸顶安装做视频监控。

使用人群 主要面向商家及网络管理员。

### 实现功能

主要对商户环境进行画面监控,并通过WEB或APP端展示监控视频。

#### 本产品有毒有害物质名称及含量标识表

| 部件名称     | 有毒有害物质或元素 |           |           |                 |               |                 |
|----------|-----------|-----------|-----------|-----------------|---------------|-----------------|
|          | 铅<br>(Pb) | 汞<br>(Hg) | 镉<br>(Cd) | 六价铬<br>(Cr(VII) | 多溴联苯<br>(PBB) | 多溴二苯醚<br>(PBDE) |
| PCB      | ×         | 0         | 0         | 0               | 0             | 0               |
| 元器件(含模块) | ×         | 0         | 0         | 0               | 0             | 0               |
| 金属结构件    | 0         | 0         | 0         | 0               | 0             | 0               |
| 塑胶结构件    | 0         | 0         | 0         | 0               | 0             | 0               |
| 纸质配件     | 0         | 0         | 0         | 0               | 0             | 0               |
| 电源适配器    | ×         | 0         | 0         | 0               | 0             | 0               |
| 塑料包装件    | 0         | 0         | 0         | 0               | 0             | 0               |

本表格依据SJ/T11364的规定编制。

〇:表示该有毒有害物质在该部件所有均质材料中的含量均在GB/T26572规定的 限量要求以下。

×:表示该有毒有害物质至少在该部件的某一均质材料中的含量超出GB/T26572 规定的限量要求。

本产品的"环保使用期限"为10年,其标识如下图所示,充电器等可更换部件的环保使用 期限可能与产品的环保使用期限不同,只有在本使用说明书所述的正常情况下使用本产 品时,"环保使用期限"才有效。

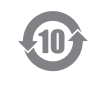

40610E96N0001

IPC SS说明书 材质: 128g哑粉纸 尺寸:成型后128\*200mm

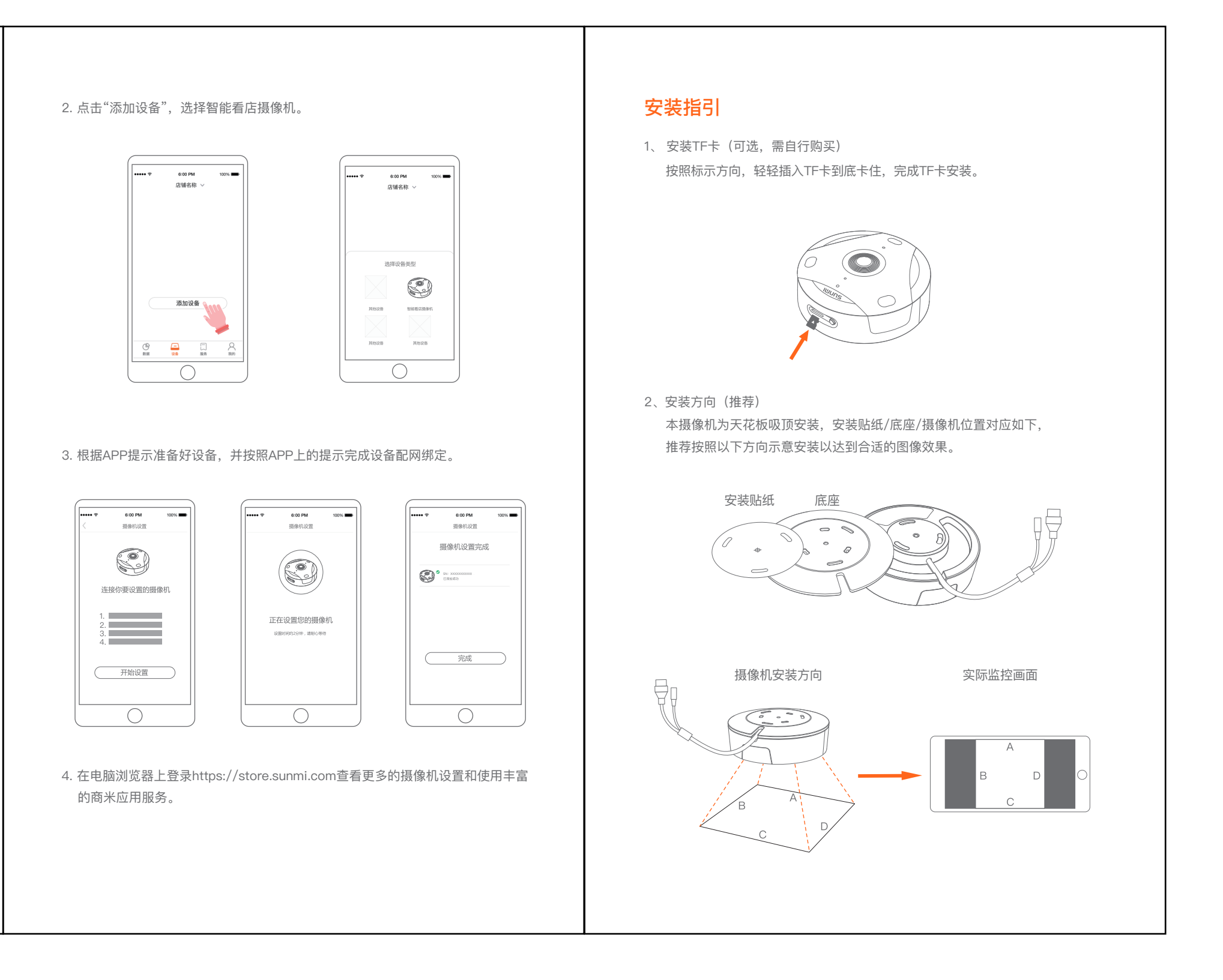

# 产品保修卡

| 产品名称:                      |                         |
|----------------------------|-------------------------|
| 产品型号:                      |                         |
| 产品编号:                      |                         |
| 购买日期:                      |                         |
| 保修期限:                      | 自购买之日起,我公司提供 天保修服务。     |
| い下情况如                      | 1不担仕缶 费保修·              |
| ・未经分许                      | 擅白拆卸修理的产品               |
| · 产品冬码                     | 易碎贴破损及保修卡涂改 残缺的         |
| , 北安昭说                     | (3) 叶如殿顶夜闲下下下小块、7200月3。 |
| ・因进水武                      | 跳荡而进成的故障。划伤或破损的人为损坏     |
| <ul> <li>· 因不可抗</li> </ul> | 指因麦浩成的故障或指标             |
| ・保修期限                      | 小                       |
|                            | × 1 0                   |
| 联系方式:                      |                         |
| ・公司地址                      | :                       |
| ・联系电话                      | :                       |

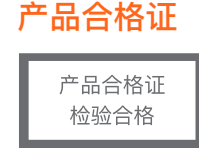

CMIIT ID: 2019DP7220 制 造 商 : 上海商米科技集团股份有限公司 地 址:上海市杨浦区淞沪路388号创智天地7号楼605室

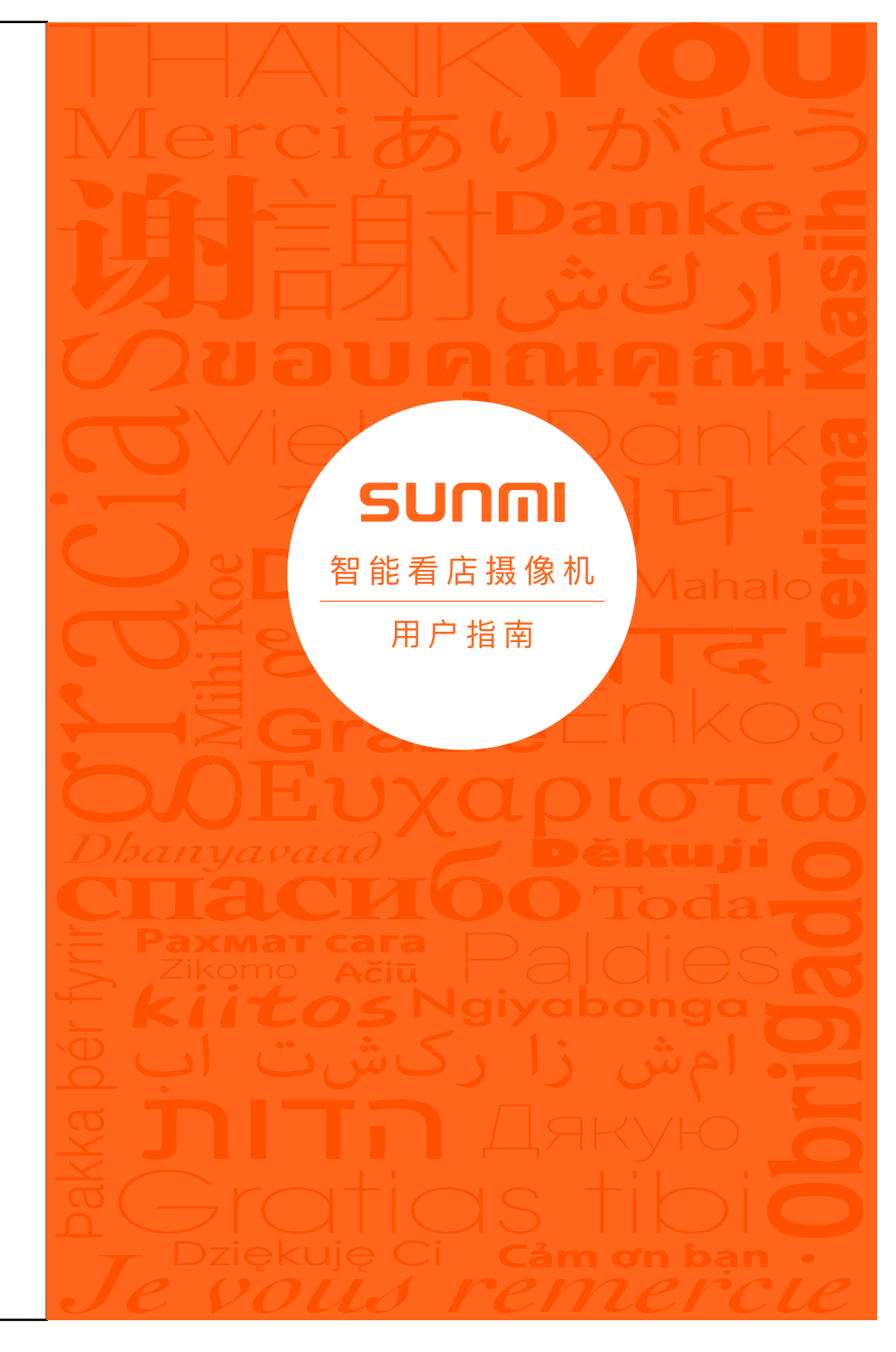